## EUDS

Nombre del Alumno: Alessandra Guillen Aguilar Nombre del tema: Actividad unidad 4 Parcial: 4 Nombre de la Materia: Computación Nombre del profesor: Reyes Molina Andrés Alejandro Nombre de la Licenciatura: Nutrición Cuatrimestre: I

Comitán de Domínguez Chiapas a 27 de octubre de 2024.

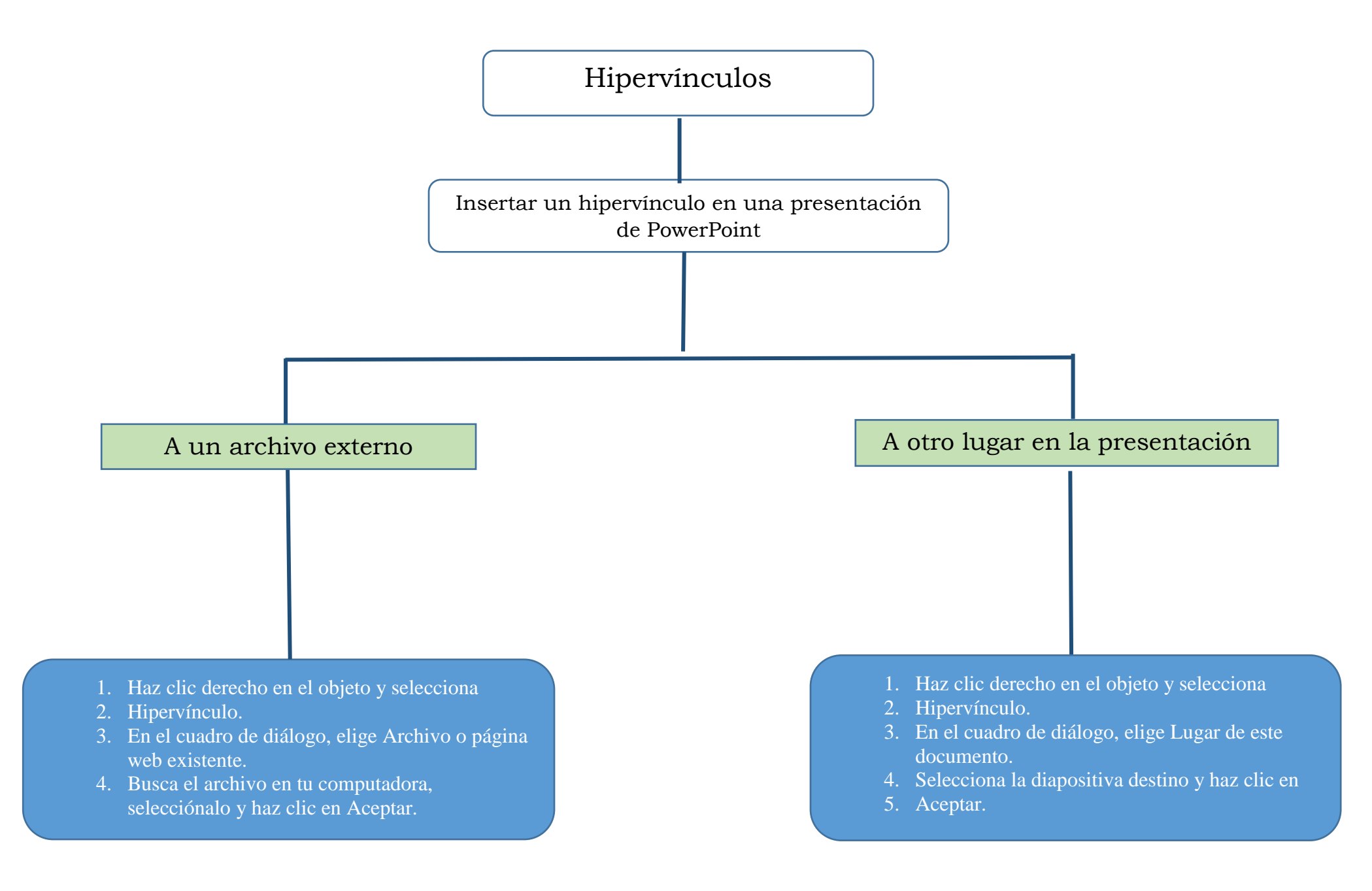

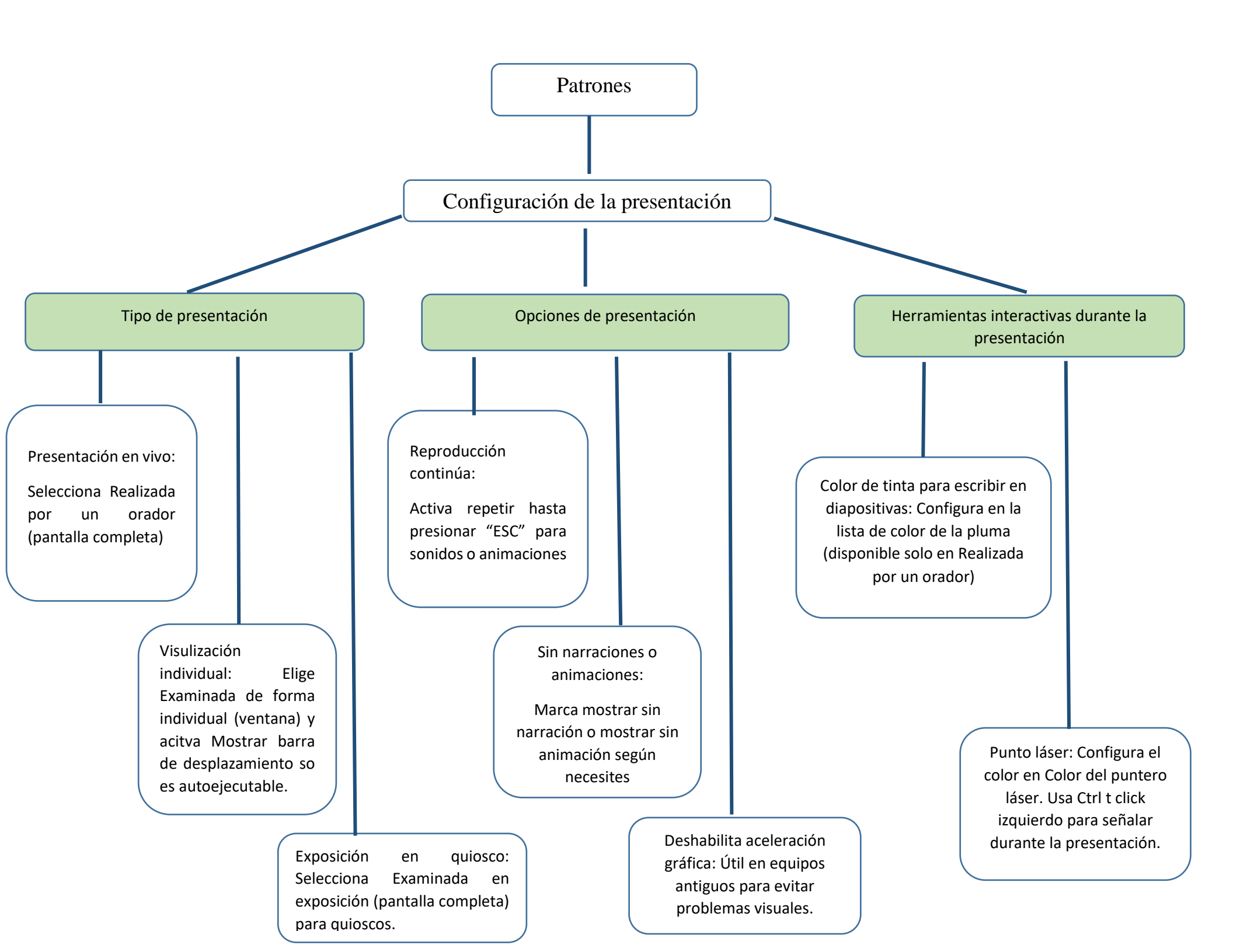

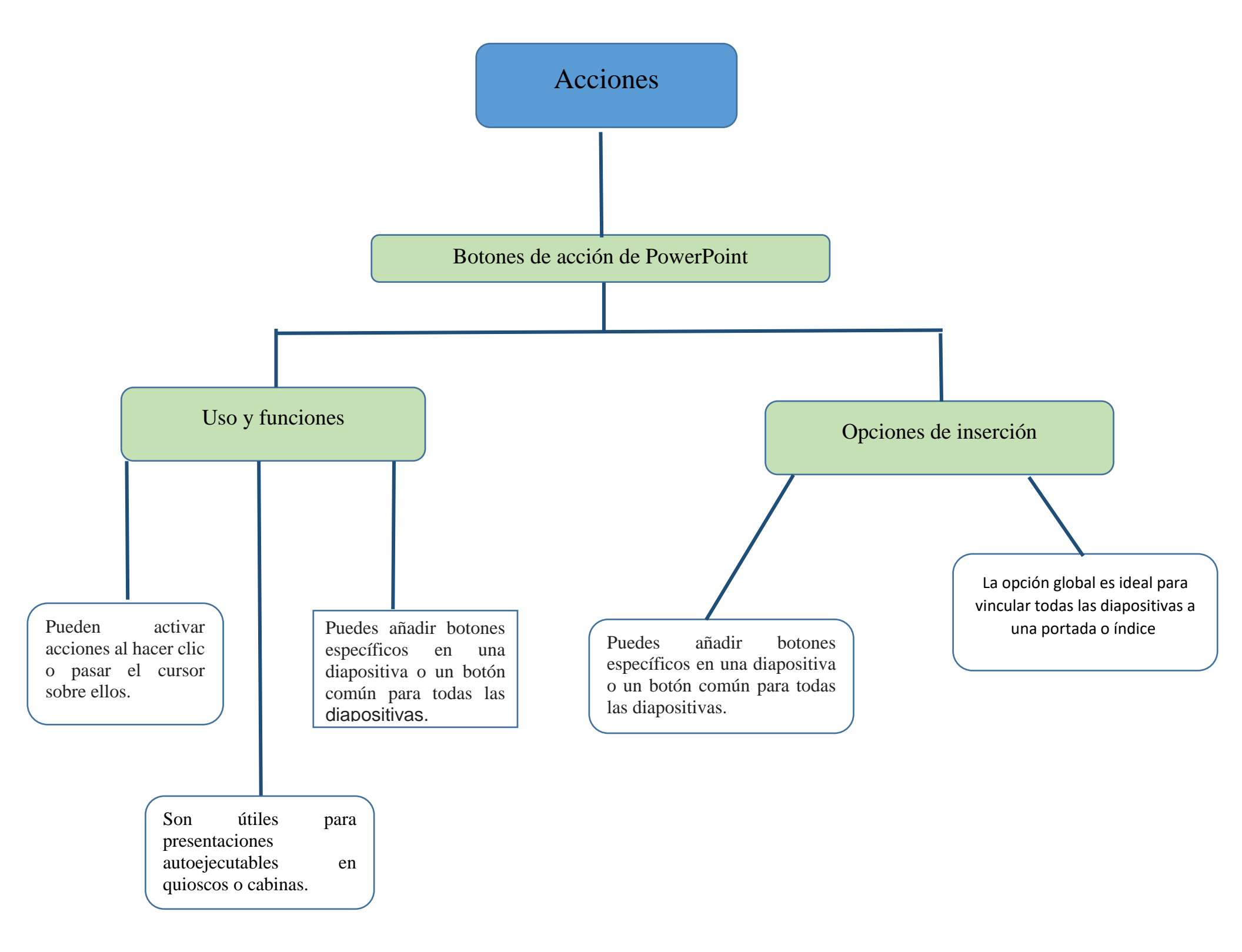